## Amcrest ProHD 1080p 30FPS WiFi IP Security Camera IP2M-841

-Upgrade the camera firmware to V2.420.AC00.17.R from Amcrest's website -Copy the entire string below into notepad

http://192.168.1.2/port\_3480/data\_request?id=lu\_action&serviceId=urn:micasaverde-co m:serviceId:HomeAutomationGateway1&action=CreateDevice&deviceType=urn:schem as-upnp-org:device:DigitalSecurityCamera:2&UpnpDevFilename=D\_DigitalSecurityCam era2.xml&Description=Amcrest&RoomNum=0&IpAddress=192.168.1.12&StateVariable s=urn:micasaverde-com:serviceId:Camera1,URL=/cgi-bin/snapshot.cgi?1 urn:micasaverde-com:serviceId:HaDevice1,Commands=camera\_full\_screen,camera\_ar chive\_snapshot&Username=admin&Password=admin&Reload=1

-Change <u>http://192.168.1.2</u> to your Vera's local IP address -Change IpAddress=192.168.1.12 to the IP address of your Amcrest Camera -Change Username=admin to your username on your Amcrest Camera -Change Password=admin to your password on your Amcrest Camera

-Copy the entire string from notepad and paste it into a web browser while on the same network as the Vera controller.

## -After a few minutes you should see the following in your browser

This XML file does not appear to have any style information associated with it. The document tree is shown below.

-After a few minutes you should now see the Amcrest camera added to the Vera

## No Room

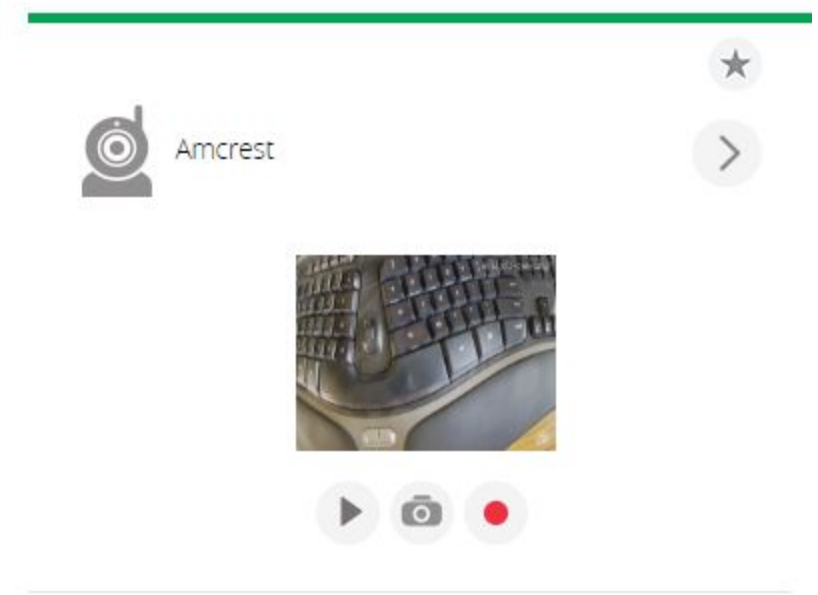

-You can now rename the Camera in the Vera

-To enable pan and tilt controls download <u>LAmcrest\_ProHD.xml</u> and save it to your computer (Steps taken from <u>http://forum.micasaverde.com/index.php/topic,38406.0.html</u>)

nup.//iorum.micasaverue.com/index.pnp/lopic,38406.0.n

-Click on Apps, Develop apps, Luup files

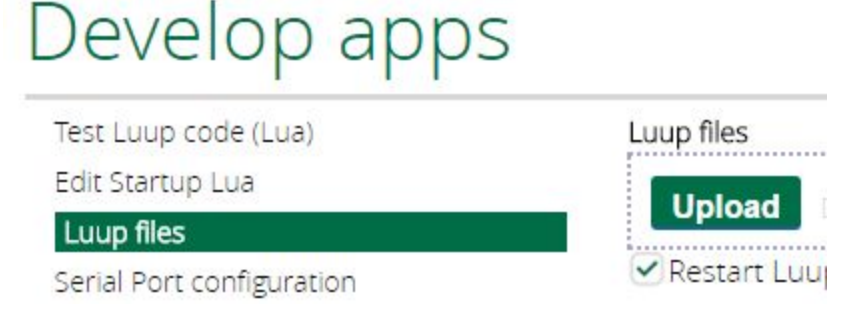

-Click Upload and upload I\_Amcrest\_ProHD.xml

-Click on the Settings of your camera, Advanced, Extra Parameters

-Next to impl\_file paste in: I\_Amcrest\_ProHD.xml

| room      | 9                   |
|-----------|---------------------|
| impl_file | I_Amcrest_ProHD.xml |

-Click Back, then click Done

-You should now be able to pan, tilt, and goto presets on your camera